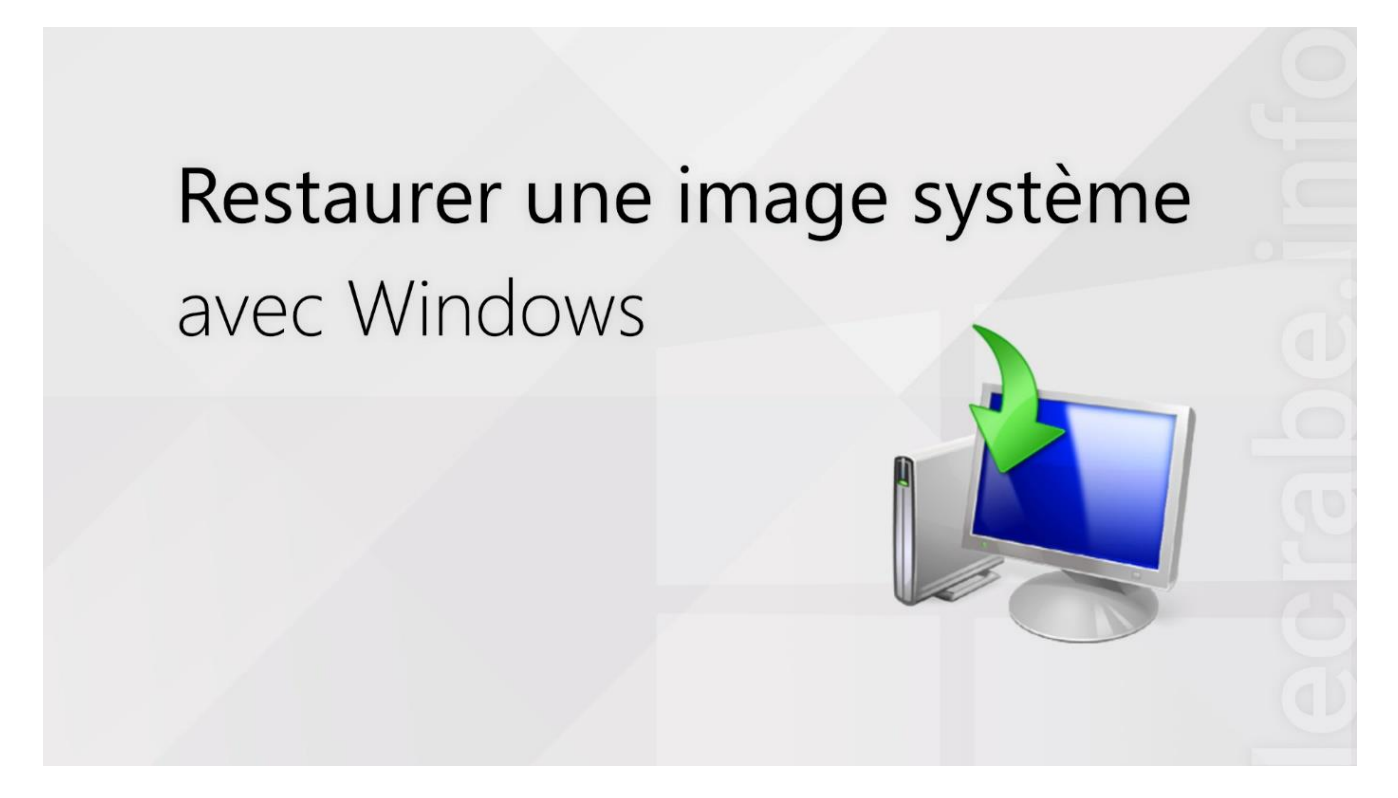

Pour mettre vos données à l'abri, vous avez <u>créé une image système avec</u> <u>Windows</u>.

Vous souhaitez maintenant restaurer cette image système pour retrouver votre ordinateur comme avant, avec Windows, tous vos logiciels déjà installés et tous vos fichiers personnels tels qu'ils étaient au moment de la création de l'image système ?

Dans ce tutoriel, nous allons voir **comment restaurer une image système** préalablement créée avec l'outil de création d'image système de Windows 11, Windows 10, Windows 8 ou Windows 7.

#### Restaurer une image système de Windows

Pour restaurer une image système de Windows, suivez ces instructions :

Accédez à l'environnement de récupération Windows (WinRE) Windows 11, 10 ou 8 : démarrez sur les <u>options de démarrage avancées de Windows</u> > **Dépannage**.

Comment accéder aux options de démarrage avancées ? Pour accéder aux options de démarrage avancées (environnement de récupération Windows ou WinRE) à partir de l'application Paramètres, procédez comme suit : Sous Windows 10, accédez à Démarrer Paramètres> Système > Récupération. En regard de Démarrage avancé, cliquez sur Redémarrer maintenant. Choisisez Dépannage dans la liste sur fond bleu.

| $\rightarrow$ | Continuer<br>Quitter et passer à Windows 10                                                                          | Ċ | Éteindre votre PC |
|---------------|----------------------------------------------------------------------------------------------------|---|-------------------|
| 0             | Utiliser un<br>périphérique<br>Utiliser un lecteur USB, une connexion<br>réseau ou un DVD de récupération<br>Windows |   |                   |
| ľ             | Dépannage<br>Réinitialiser le PC ou afficher les options<br>avancées                                                 |   |                   |

Lancez l'outil de restauration d'image système :

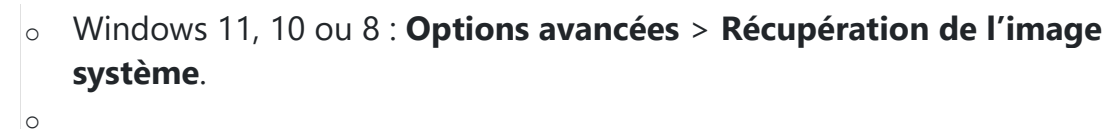

| Récupération de<br>l'image système<br>recupérer Windows à Taide d'un fichier<br>image système spécifique Paramètres<br>Changer le comportement de Windows<br>au démairage   Outil de redémarrage<br>système<br>corriger les problèmes qui empéchent le<br>chargement de Windows Rétrograder vers la<br>version précédente | © Opt   | Restauration du<br>système<br>Utilier un point de restauration sur<br>votre PC pour restaurer Windows   | C:\ | Invite de commandes<br>Utiliser l'invite de commandes pour un<br>dépannage avancé |
|----------------------------------------------------------------------------------------------------|---------|----------------------------------------------------------------------------------------------------|-----|-----------------------------------------------------------------------------------|
| Outil de redémarrage Rétrograder vers la   système version précédente   comperent de Windows version précédente                                                                                                    | Ξ       | Récupération de<br>l'image système<br>Récupér Windows à l'aide d'un fichier<br>image système spécifique | ۵   | Paramètres<br>Changer le comportement de Windows<br>au démairage                  |
|                                                                                                    | <o></o> | Outil de redémarrage<br>système<br>Coniger les problèmes qui empêchent le<br>chargement de Windows      | \$  | Rétrograder vers la<br>version précédente                                         |

Vous arrivez sur l'assistant pour réimager l'ordinateur.

Le bouton « **Sélectionner une image système**» vous permet d'aller sélectionner une image système.

Cliquez sur suivant pour passer à l'étape suivante

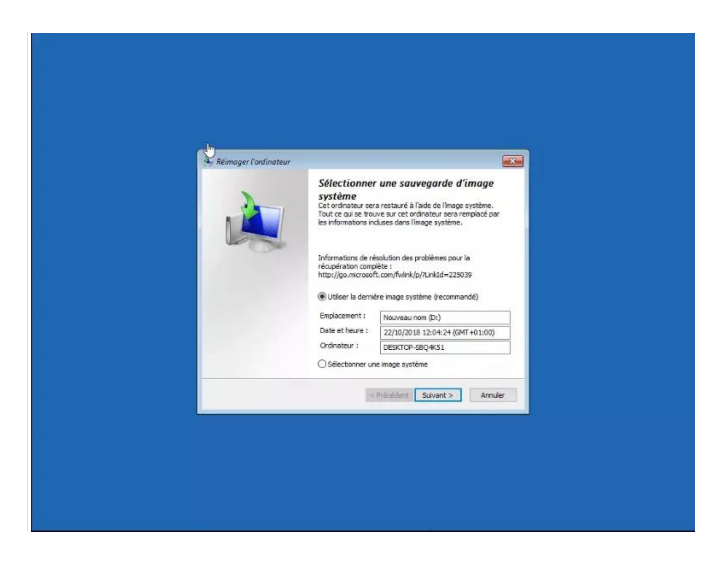

#### Les options de restauration de Windows 10

Dans les options de restauration, vous n'avez normalement rien à faire pour remettre Windows 10 tel qu'il était.

Ces options vous permettent en autre de <u>re-partitionner le disque</u> <u>dur</u> ou d'installer des pilotes de contrôleur de disque dans le cas où le support de récupération n'a pas les pilotes pour accéder au disque dur

| Réimager l'ordinateur                                                                                                    |                                 |
|----------------------------------------------------------------------------------------------------|---------------------------------|
| Choisir des options de restauration supplémentaires                                                                                                    | Ŵ                               |
| Formater et repartitionner les disques<br>Sélectionnez cette option pour supprimer toutes les partitions<br>existanties et reformaire tout les disques au cet or divateur a fin<br>de correspondre a la disposition de triange système. | Exclure les disques             |
| S' voue êtres dans l'impossibilité de sélectionner une option<br>c' desaux, l'installation des ploites pour les despues sur lesquels<br>vous effectuez une restauration peut résoudre le problème.                                      | Installer les pilotes<br>Avancé |
| < Précédent Suiva                                                                                                    | nt > Annuler                    |

### **Réimaginer l'ordinateur**

Rien de particulier sur cette page informative. Cliquez sur le bouton Suivant.

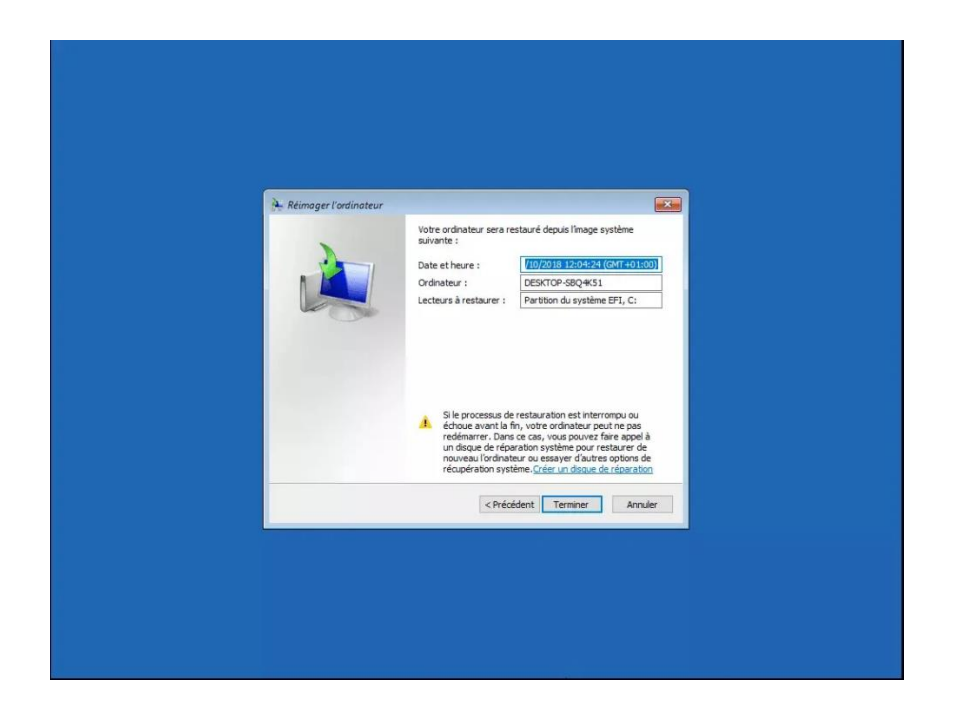

### Réimaginer l'ordinateur supprime toutes les données

Enfin un message indique que les données actuelles du disque vont être perdues puisque la restauration va remettre les données de la sauvegarde

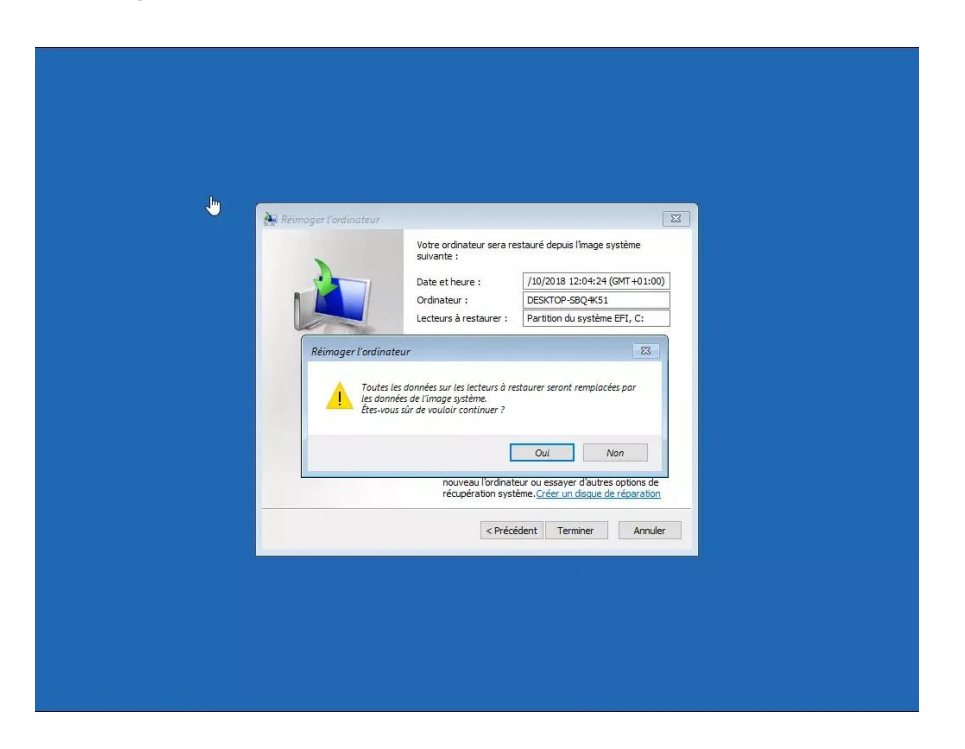

## Démarrer la restauration de l'image système de Windows 10

En acceptant, la restauration de l'image de Windows 10 s'effectue. Cela peut prendre plusieurs minutes selon la taille des données à restaurer et la vitesse de l'ordinateur.

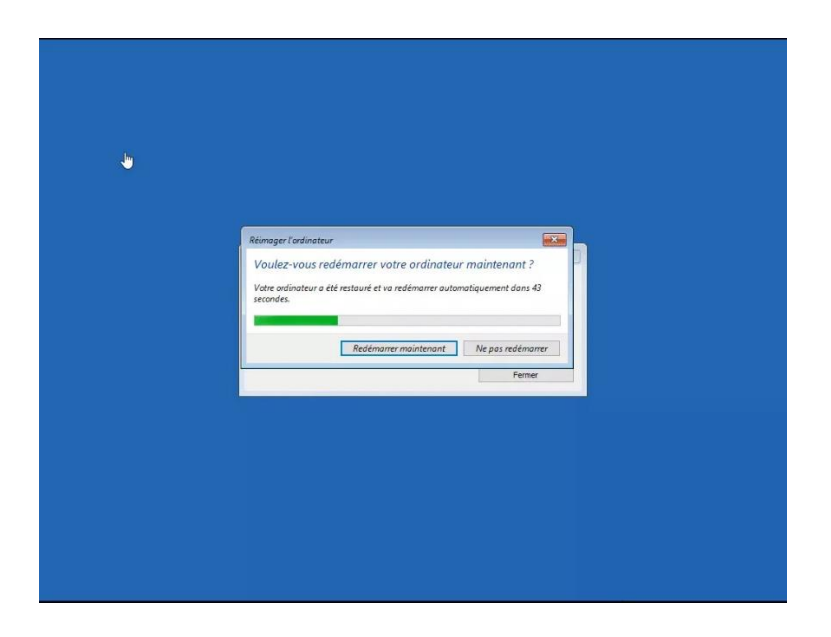

# Fin de la restauration de l'image système

Une fois la procédure pour réimager l'ordinateur terminée... Le PC redémarre et Windows 10 se lance.

Vous devez retrouver l'environnement telle qu'au moment de la création de l'image système.